## How to Upgrade i21 Only Environment

This install wizard is applicable for install/upgrade without Origin integration.

- 1. Remove the installed i21 application in the Control Panel | Programs and Features
- 2. After uninstall, make sure that **webconfig** file in the i21 install folder exists.

| This PC     Local Disk (C:)     i21App     i | iRelyi21LIVE      |             |      |
|----------------------------------------------|-------------------|-------------|------|
| Name                                         | Date modified     | Туре        | Size |
| index                                        | 4/5/2017 1:05 PM  | HTML File   | 1 KB |
| / web                                        | 4/21/2017 1:19 AM | CONFIG File | 1 KB |

- The i21 Keys should also be retained after uninstall.
- Run the latest installer.
   In the install wizard:

| 閿                                                                                                    | i21 Installation Wizard 📃 🗖 🗙                                          |  |  |  |  |
|----------------------------------------------------------------------------------------------------|------------------------------------------------------------------------|--|--|--|--|
| Selec<br>This                                                                                                    | ct Installation Folder<br>s is the folder where i21 will be installed. |  |  |  |  |
| Click Next to continue with the installation using the default Folder and Web Application name.<br>To install to a different location, enter a new location in the Install Folder field or click Browse<br>button to look up for the new location. To use another Web Application Name, enter the<br>name in the field provided then click Next. |                                                                        |  |  |  |  |
| C:\j2                                                                                                    | 1App\iRelyi21LIVE\                                                     |  |  |  |  |
| Web A<br>iRelyi                                                                                                    | Application Name i21LIVE                                               |  |  |  |  |
|                                                                                                    | Advanced                                                               |  |  |  |  |
|                                                                                                    | < Back Next > Cancel                                                   |  |  |  |  |

Install Folder - Select the install folder used in the previous build/version.

Web Application Name - Enter the same Web App name used in the previous build/version.

5. Click Next. Clicking Next button will automatically select IRELY SQL Server instance name and default back up

folder D:\irelyinstall\backup. Else, click Advanced button to select the SQL Server and back up folder path.

6. In this screen, enter the **Prefix**. This corresponds to the prefix name of the database.

| 谩                 | i21 Installation Wizard                                                                          | x |
|-------------------|--------------------------------------------------------------------------------------------------|---|
| Set Web<br>Set We | eb Configuration                                                                                 |   |
|                   | ✓ Upgrade Existing Application         Prefix       irely         Computer       localhost: 5700 |   |
|                   | Create new Database Database Prefix test Company Code 01                                         |   |
|                   | < Back Next > Cancel                                                                             |   |

To verify the prefix, look at the webconfig that is in the install folder. Normally, database name is configured with format Prefix + Code.

| web - Notepad                                                                                                    |          |
|----------------------------------------------------------------------------------------------------|----------|
| File Edit Format View Help                                                                                                    |          |
| k?xml version="1.0" encoding="UTF-8"?>                                                                                                    | <u>^</u> |
| <configuration></configuration>                                                                                                    |          |
| <connectionstrings></connectionstrings>                                                                                                    |          |
| <pre><add connectionstring="Data Source=(local)\SQL2008R2;Initial Catalog=;User ID=irely;Password=:&lt;/pre&gt;&lt;/td&gt;&lt;td&gt;&lt;pre&gt;iRely486;MultipleActiveResultSets=True" name="SystemManagerContext" p<="" pre=""></add></pre> |          |
| <pre><add connectionstring="Data Source=(local)\SQL2008R2;Initial Catalog=irely01;User ID=irely;Password=iRely486;Mu:&lt;/pre&gt;&lt;/td&gt;&lt;td&gt;ltipleActiveResultSets=True" name="01" providername<="" td=""></add></pre>             |          |
|                                                                                                    |          |
| <system.webserver></system.webserver>                                                                                                    |          |
| <staticcontent></staticcontent>                                                                                                    |          |
| <pre><mimemap fileextension=".key" mimetype="application/octet-stream"></mimemap></pre>                                                                                                    |          |
| <clientcache cachecontrolmaxage="30.00:00:00" cachecontrolmode="UseMaxAge"></clientcache>                                                                                                    |          |
|                                                                                                    |          |
|                                                                                                    |          |
| <system.web></system.web>                                                                                                    |          |
| <pre><globalization culture="en-US" uiculture=""></globalization></pre>                                                                                                    |          |
|                                                                                                    |          |
|                                                                                                    |          |
|                                                                                                    |          |
|                                                                                                    |          |

7. Click Next. The Company Code should display.

| ₿         | i21 Installation Wizard                                                                                                    |  |  |  |  |
|-----------|----------------------------------------------------------------------------------------------------|--|--|--|--|
| Re        | ady to Install The i21 Installation Wizard is about to begin.                                                                                            |  |  |  |  |
| Cli<br>se | Click Install button to begin the installation. Click Back button to go back and review installation settings. Click Cancel button to close this wizard. |  |  |  |  |
|           | 1                                                                                                    |  |  |  |  |
|           | < <u>B</u> ack Install Cancel                                                                                                    |  |  |  |  |

This is the same company code that is shown in the webconfig file.

| web - Notepad                                                                                                    | x    |
|----------------------------------------------------------------------------------------------------|------|
| ile Edit Format View Help                                                                                                    |      |
| <pre>:?xml version="1.0" encoding="UTF-8"?&gt;</pre>                                                                                                    | ^    |
| <pre>(configuration&gt;</pre>                                                                                                    |      |
| <connectionstrings></connectionstrings>                                                                                                    |      |
| <pre><add connectionstring="Data Source=(local)\SQL2008R2;Initial Catalog=;User ID=irely;Password=iRely486;MultipleActiveResultSets=True&lt;/pre&gt;&lt;/td&gt;&lt;td&gt;e" name="SystemManagerContext" td="" 🔰<="" 🖡=""></add></pre> |      |
| <add connectionstring="Data Source=(local)\SQL2008R2;Initial Catalog=irely01;User ID=irely;Password=iRely486;MultipleActiveResultSets=True" name="01" p="" providern<=""></add>                                                       | Name |
|                                                                                                    |      |
| <system.webserver></system.webserver>                                                                                                    |      |
| <staticcontent></staticcontent>                                                                                                    |      |
| <mimemap fileextension=".key" mimetype="application/octet-stream"></mimemap>                                                                                                    |      |
| <clientcache cachecontrolmaxage="30.00:00:00" cachecontrolmode="UseMaxAge"></clientcache>                                                                                                    |      |
|                                                                                                    |      |
|                                                                                                    |      |
| <system.web></system.web>                                                                                                    |      |
| <pre><globalization culture="en-US" uiculture=""></globalization></pre>                                                                                                    |      |
|                                                                                                    |      |
| :/configuration>                                                                                                    |      |
|                                                                                                    |      |
|                                                                                                    |      |

8. Click Install.